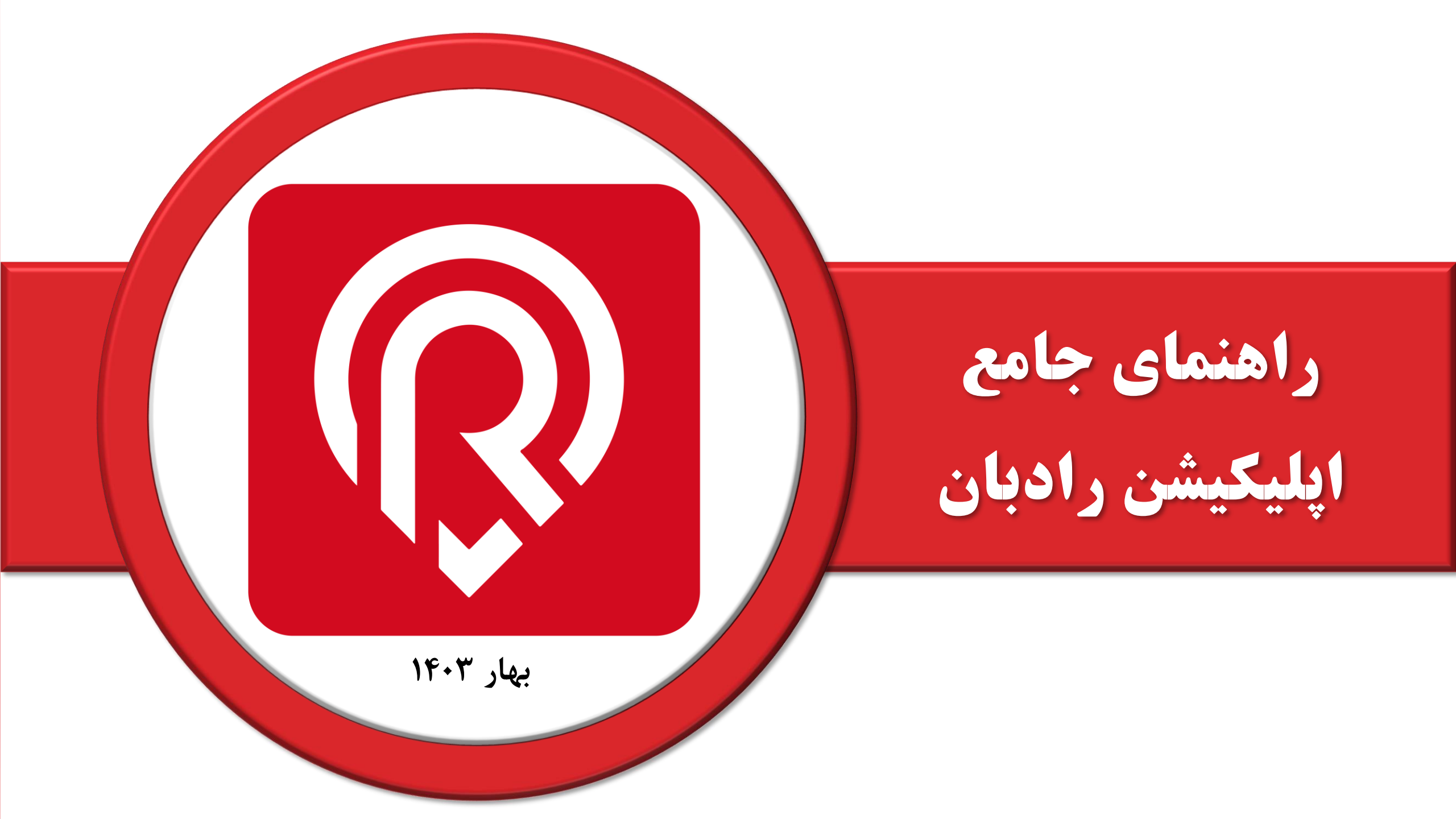

# فهرست دفترچه راهنما

| معرفی اپلیکیشن رادبان۳        | *** |
|-------------------------------|-----|
| ثبت نام در اپلیکیشن رادبان    | *   |
| ورود به برنامه                | **  |
| پیشخوان رادبان <sub>-</sub>   | *   |
| مسیریابی/ موقعیت یاب <u>ی</u> | **  |
| مديريت سرويس خودرو            | *   |
| راهنمایی و پشتیبانی           | *   |
| مديريت خودرو                  | *   |
| حساب کاربری                   | *   |
| مديريت پرداختها               | **  |
| تنظيمات                       | **  |

# معرفی اپلیکیشن رادبان شرکت رادشید

### اپلیکیشن رادبان، یک نرم افزار ردیابی بر روی تلفن همراه است که برای دریافت گزارشات دریافتی

#### از ردیابهای شرکت رادشید می توانید از آن استفاده نمایید.

این نرم افزار تماماً ایرانی بوده و متناسب با نیاز کاربران ایرانی طراحی و تولید گردیده است.

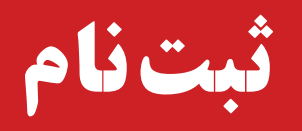

اگر تاکنون در اپلیکیشن رادبان ثبت نام نکردهاید مراحل زیر را انجام دهید:

🖵 گام اول: جهت ثبت نام شماره موبایل خود را در کادر مشخص شده وارد نمایید.

ال عام دوم: كد اعتبارسنجى كه از طريق پيامـك برايتـان ارسـال شـده اسـت، را وارد نماييد.

درصورتی که شماره خود را **اشتباه** وارد کردهاید از طریق گزینه تایید وارد قسمت ویرایش شماره شوید.

| کد اعتبارسنجی اوبیار، شده به شوای ۱۱۱۱۱۱۱۱۱۹۷، داوند | ē                                                                                                    |
|------------------------------------------------------|----------------------------------------------------------------------------------------------------|
| کنید<br>اور اور اور اور اور اور اور اور اور اور      | <b>برسی شماره همراه</b><br>شماره تلفن همراه خود را وارد کنید تا کد احراز<br>هویت برای شما ارسال گردد |
| سماره خود را استباه وزرد دردید ۲                     | مثال : 09121111111<br>0/11<br>ارسال کد                                                               |
|                                                      |                                                                                                    |

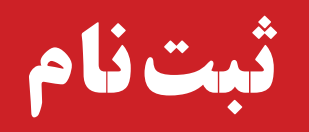

ثبت نام در اپلیکیشن رادبان در دو مرحله ساده انجام می شود: **مرحله اول:** در این قسمت اطلاعات کاربری صاحب دستگاه را وارد کنید. سپس یک رمز عبور (گذرواژه) برای خود تعیین کنید.

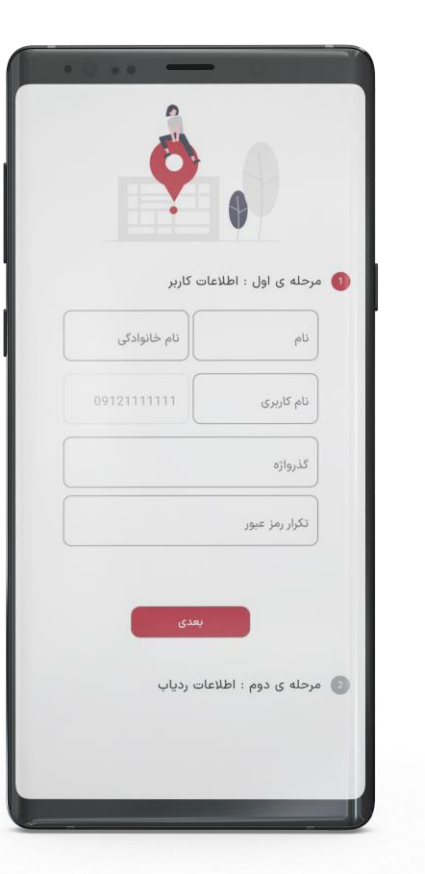

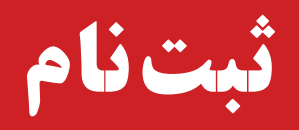

#### 🗖 مرحله دوم:

در این قسمت اطلاعات مربوط به سخت افزار؛ شامل **سریال ردیاب، کد ثبتنام** و <mark>شماره سیم کارت</mark> ردیاب را وارد کنید.

پس از وارد کرد اطلاعات فوق، قوانین و شرایط ثبتنام را مطالعه بفرمایید و در صورت تایید، گزینه موردنظر را انتخاب کنید.

پس از انجام کلیه مراحل با انتخاب **گزینه ثبتنام** فرایند ثبتنام خود را تکمیل نمایید.

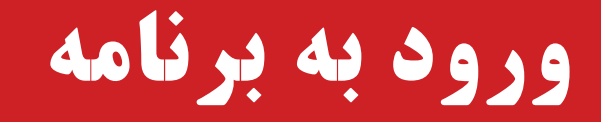

اگر تاکنون در اپ رادبان حساب کاربری باز نکردهاید، گزینه ثبت ام را انتخاب و با وارد کردن اطلاعات در کوتاه ترین زمان حساب کاربری شخصی خود را ایجاد نمایید.

درصورت داشتن حساب کاربری با انتخاب گزینه "حساب کاربری دارم" وارد برنامه شوید.

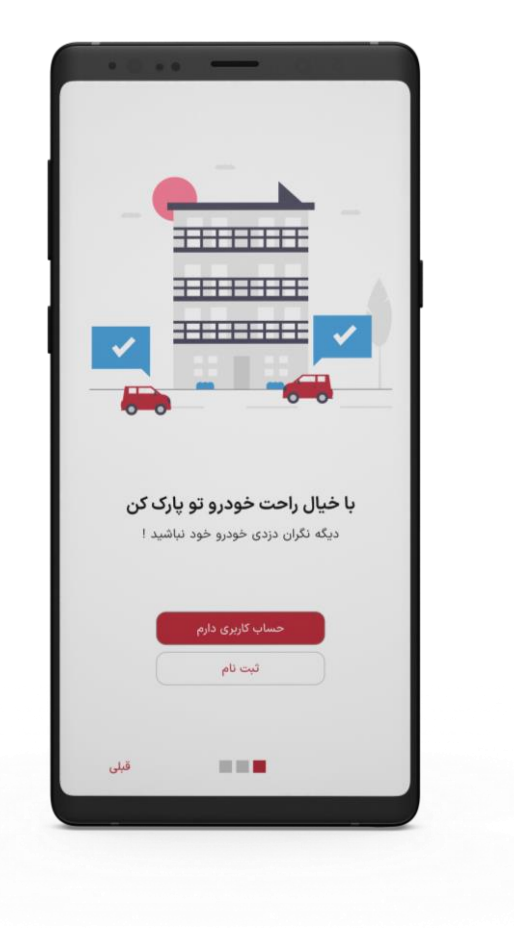

# ورود از طريق حساب كاربري

- درصورتی که در اپ رادبان حساب کاربری دارید از دو طریق میتواند وارد حساب کاربری خود شوید.
- ابتدا نام کاربری و گذرواژه را وارد کنید، سپس با انتخاب گزینه ورود به برنامه، وارد اپ رادبان شوید.
- 🗖 با انتخاب گزینه ورود با شماره همراه، پس از وارد کردن شماره همراه و دریافت کد از
  - طريق پيامک وارد اپليکيشن شويد.
- 🖵 نکته مهم: لازم به ذکر است از گزینه ورود با **نام کاربری** یا شماره همراه تنها
- درصورتی که در زمان ثبت نام با ثبت این اطلاعات فرآیند ثبت نام خود را تکمیل نموده اید می توانید استفاده نمایید.

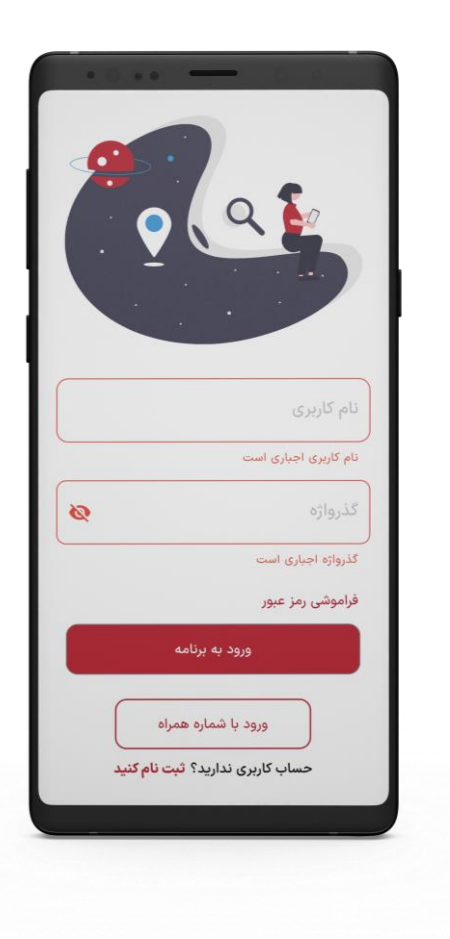

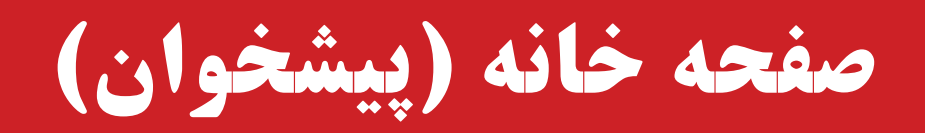

صفحهی مقابل اولین صفحهای است که هنگام ورود به اپلیکیشن مشاهده میکنید.

در این بخش علاوه بر روشنی و خاموشی و وضعیت آنتنها شما به ۴ بخش پرکاربرد دسترسی خواهید داشت.

۱ – بخش موقعیتیابی ۲ – میزان اشتراک باقی مانده سامانه (روز)

۳- سرویسهای خودرو نیازمند تمدید ۴۰۰۰ جخش راهنمایی و ارتباط با پشتیبانی رادشید

در قسمت بالای صفحه، نام خودرو، **وضعیت روشن** یا **خاموش بودن** و آنتن دهی خودرو را مشاهده میکنید.

آنتن GSM: برای ارتباط با شبکه های موبایل G - 2G - 3G استفاده می شود. این آنتن قابلیت دریافت سیگنال موبایل را دارد.

آنتن GPS: برای مکان یابی ماهوارهای استفاده میشود. این آنتن اطلاعات مکانی (طول و عرض جغرافیایی) را از ماهواره دریافت می کند.

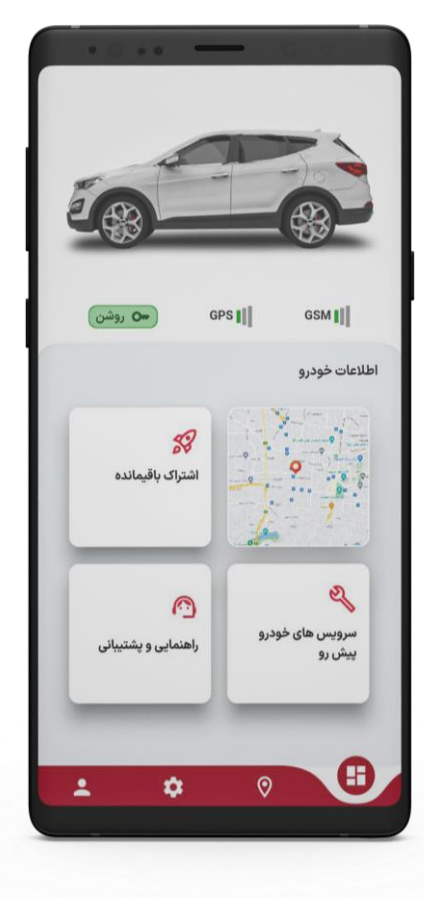

## مسیریابی/ موقعیت یابی

با انتخاب **آیکون نقشه** میتوانید آخرین موقعیت خودرو روی نقشه را مشاهده کنید.

با لمس **عکس خودرو** روی نقشه آخرین اطلاعات دریافتی از موقعیت خودرو نمایش داده میشود.

با انتخاب **آیکون ماشین** در جدول مقابل اطلاعات دستگاه ثبتشده قابل مشاهده است.

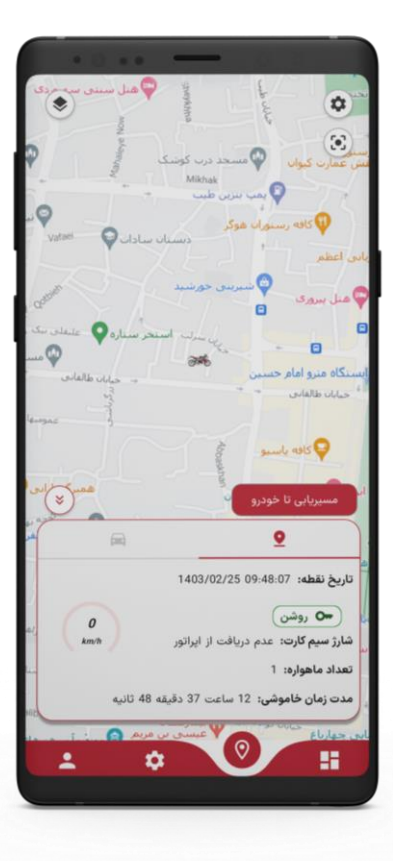

# مسیریابی/ موقعیت یابی

گزینه شماره ۱: این گزینه وضعیت نمایش نقشه را در چهار حالت؛ نقشه شهری گوگل، نقشه ترکیبی گوگل نمایش میدهد.
لازم به ذکر است علت تنوع نقشه به این دلیل است که کاربر در صورت عدم دسترسی و لود نشدن یک نقشه به سایر نقشه ها جهت جایگزینی و دیدن موقعیت دسترسی داشته باشد.
گزینه شماره ۲: نمایش موقعیت مکانی خودرو در زمان واقعی

گزینه شماره ۳: این قسمت مربوط به تنظیمات گزارش دریافتی در مورد موقعیت لحظه ای و تاریخچه مسیر است در واقع از این قسمت میتوانید تاریخ مدنظر و زمان مدنظر برای مشاهده گزارش مدنظرتان را انتخاب نمایید. (مراجعه به صفحه بعدی برای جزئیات بیشتر)

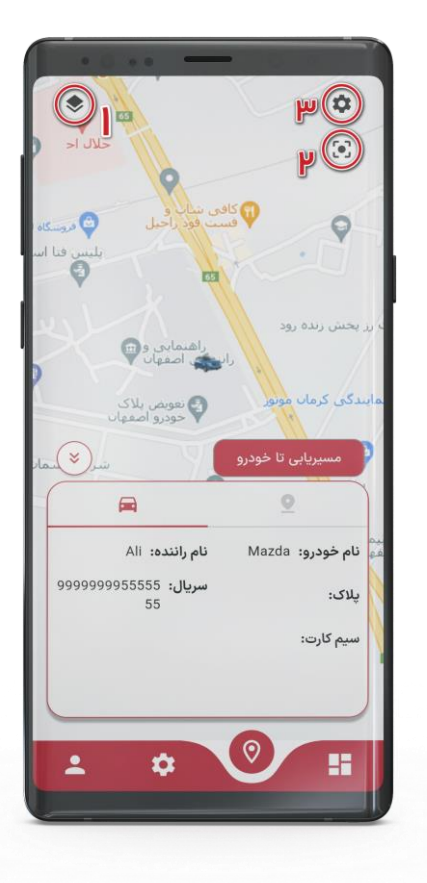

## نمایش زنده موقعیت خودرو

🖵 **انتخاب گروه خودرو:** گزینه همه را انتخاب نمایید.

انتخاب خودرو: خودروی موردنظر را انتخاب نمایید.
نمایش زنده:

این گزینه اطلاعات آخرین موقعیت خودرو را در اختیارتان قرار میدهد، با انتخاب این گزینه میتوانید آخرین تاریخ و ساعت ثبتشده از خودرو، وضعیت روشن یا خاموش بودن، وضعیت باتری، مدتزمان خاموشی خودرو و تعداد ماهوارههای منطقه برای آنتن دهی را مشاهده کنید. **نمایش زنده** برای مواقعی استفاده می *گ*ردد که قصد دارید از **موقعیت لحظهای** وسیله نقلیه خود

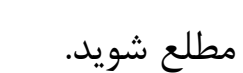

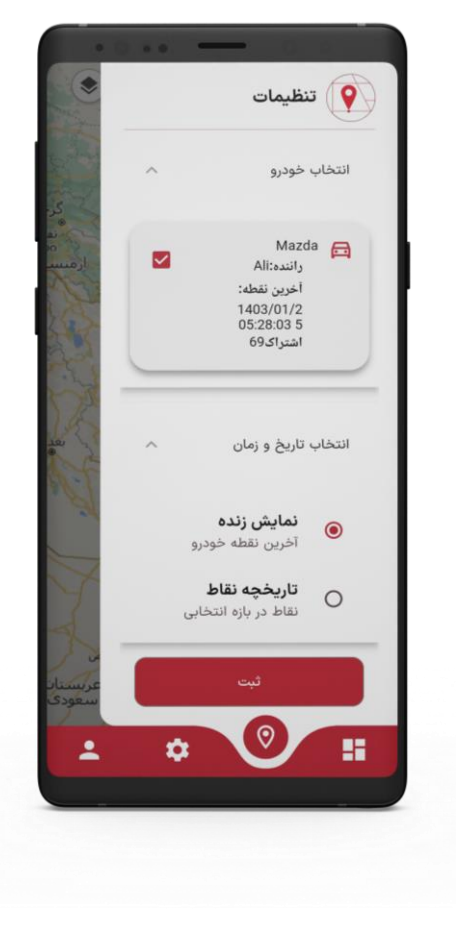

# نمایش تاریخچه نقاط

#### 🗖 تاريخچه نقاط:

در این بخش با واردکردن بازهی زمانی موردنظر میتوانید مسیر طی شده توسط خودرو و جهت حرکت را مشاهده نمایید.

هرچه بر روی مسیر **بزرگنمایی** شود تعداد علائم حرکتی با دقت بیشتری نمایش داده میشوند.

**نکته:** اطلاعات مسیر پیموده شده بدون محدودیت زمانی از زمان نصب ردیاب در

اختيارتان قرار مي گيرد.

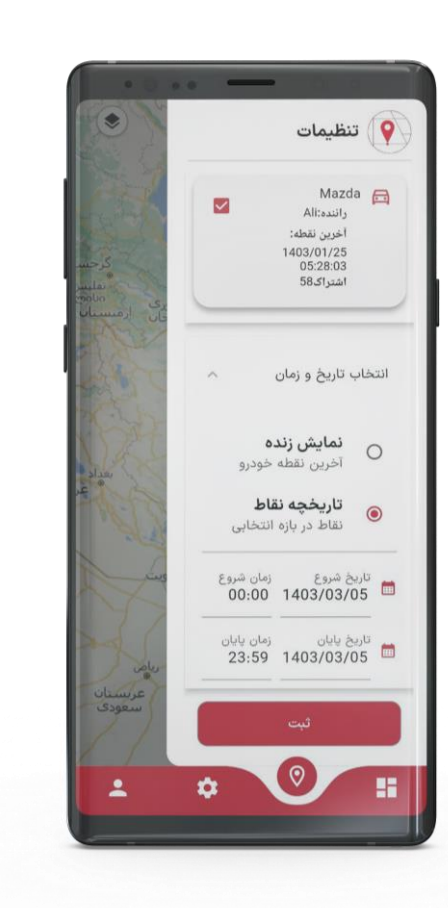

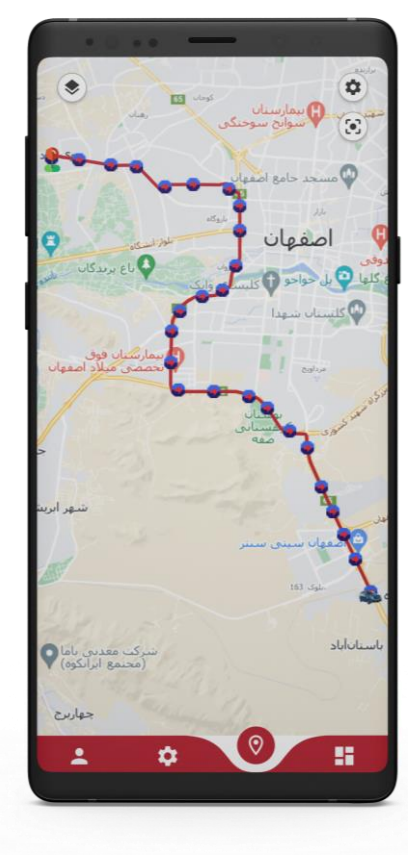

## مديريت سرويس خودرو

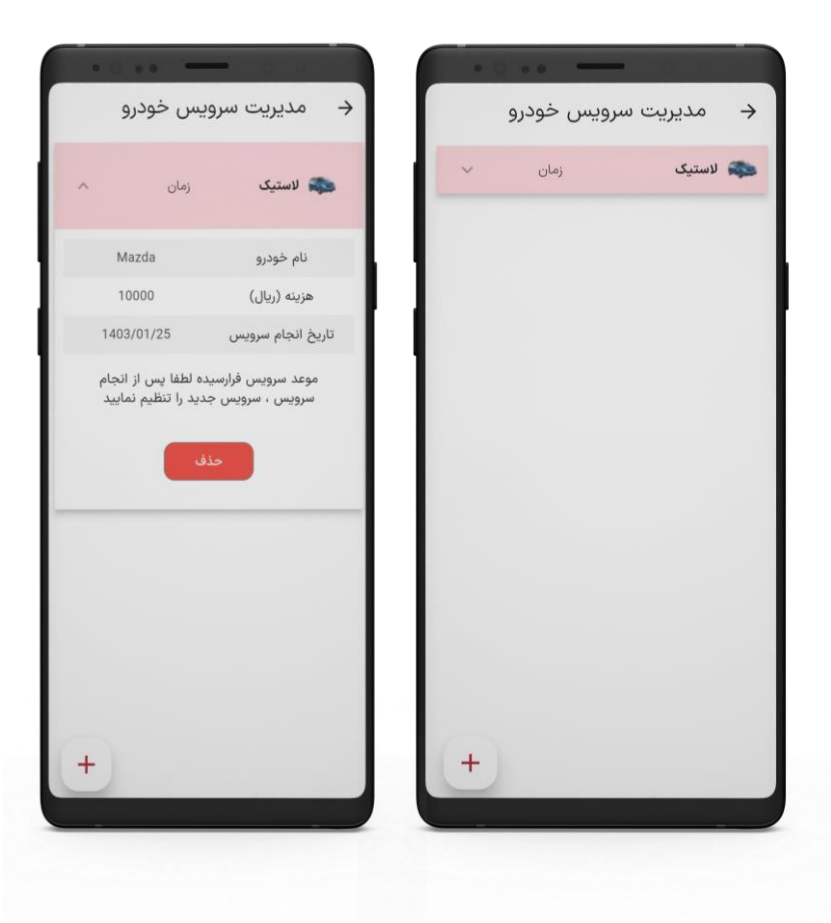

با انتخاب این گزینه می توانید سرویسهای مربوط به خودرو خود را ثبت کنید و پس از آن بسته به دوره تعریف شده از زمان تمدید آنها مطلع شوید.

در واقع از طریق این بخش زمان سررسید سرویسهای آینده برای شما محاسبه می شود و سرویسهایی که تاریخ سر رسیدشان نزدیک است در صفحه خانه، قسمت "سرویسهای نیازمند تمدید" نشان داده می شود.

## مديريت سرويس خودرو

🖵 سرویسهایی دوره ای خودرو که در اپلیکیشن رادبان می توانید ثبت نمایید:

روغنموتور، لاستیک، شمع موتور، باطری، تسمه دینام، فیلتر سوخت، روغن ترمز،مایع خنککننده، لنت ترمز، کولر، بیمه، فیلتر روغن موتور، دینام، منبع اگزوز، تسمه هیدرولیک، حسگر اکسیژن، فیلتر هوا، فیلتر تهویه کابین، فیلتر روغن ترمز، مایع شیشه شوی، تیغه برف پاک کن، روغن گیربکس، معاینه فنی

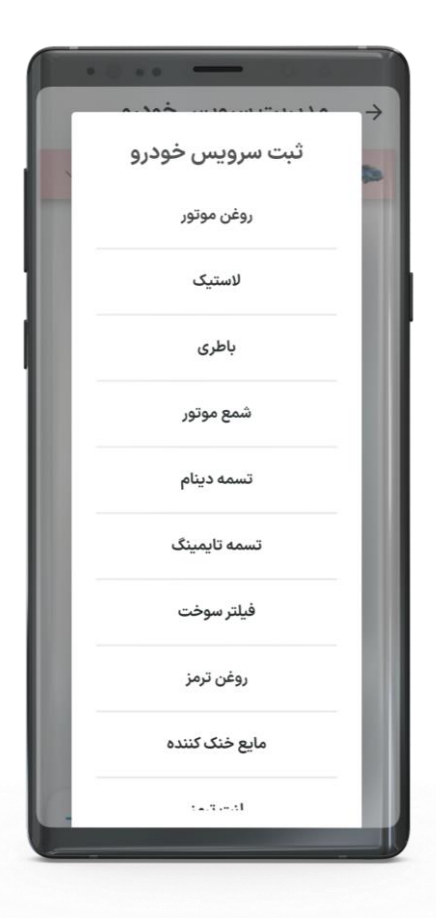

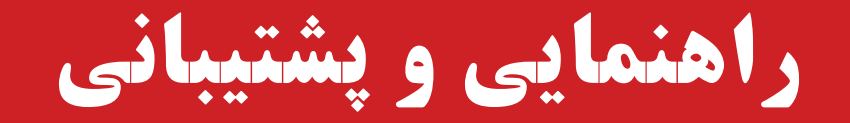

| در این بخش به سوال و جوابهای پرتکرار کاربران درمورد اپلیکیشن رادبان دسترسی |
|----------------------------------------------------------------------------|
| دارید و میتوانید پاسخ بسیاری از سوالات خود را در کوتاهترین زمان بیابید.    |
|                                                                            |

علاوه بر این با انتخاب آیکون زیر به صورت مستقیم به چت پشتیانی منتقل می شوید و می توانید با واحد پشتیبانی ار تباط برقرار کنید.

تیم پشتیبانی رادشید از ساعت ۸ صبح الی ۳۰:۰۰ بامداد پاسخگوی سوالات و مشکلات شما است.

مديريت خودرو

بهمنظور مدیریت خودروها، اطلاعات خودروهای خود را در این قسمت وارد کنید.

برای افزودن خودروهای بیشتر گزینه + انتخاب کنید و بخشهای مربوطه را با توجه به مشخصات ردیاب و خودرو تکمیل نمایید.

**اطلاعات ردیاب:** برای تکمیل این قسمت به اطلاعات ثبتشده روی ردیاب خودرو رجوع کنید.

| Q                   | ستجو کئید   |
|---------------------|-------------|
|                     |             |
| ^                   | Mazda 🛱     |
| غير فعال            | وضعيت خودرو |
| Ali                 | راننده      |
| <mark>69</mark> روز | اشتراک      |
| **                  | پلاک        |
| 999999995555555     | سريال       |
|                     | سيمكارت     |
| 403/01/25 05:28:03  | آخرين نقطه  |
| ويرايش              | حذف         |
|                     |             |
|                     |             |

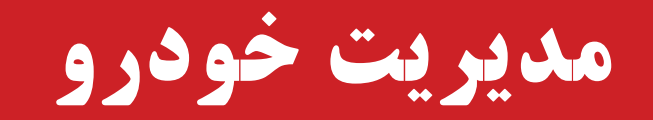

#### 🗖 جزئيات بيشتر:

تکمیل این قسمت به شما در شناسایی راحت تر خودروها در صورت ردیابی همزمان چندین خودرو کمک میکند.

- 🗖 شماره پلاک خودرو رو در قسمت مشخصشده وارد نمایید.
  - 🗖 تصویر خودرو موردنظر را انتخاب کنید.
  - 🗖 برای خودرو فوق رنگ مسیر تعیین کنید.

#### 🖵 نوع سیستم و کارکرد:

با واردکردن اطلاعات خودرو در این قسمت میتوانید کارکرد موتور و میزان مصرف سوخت خودرو را بهصورت تقریبی محاسبه نمایید.

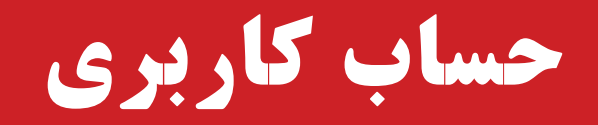

## **اطلاعات حساب:** برای ایجاد حساب کاربری شخصی در اپلیکیشن رادبان لازم است زمان ثبتنام، اطلاعات کاربری خود را در این بخش وارد نمایید.

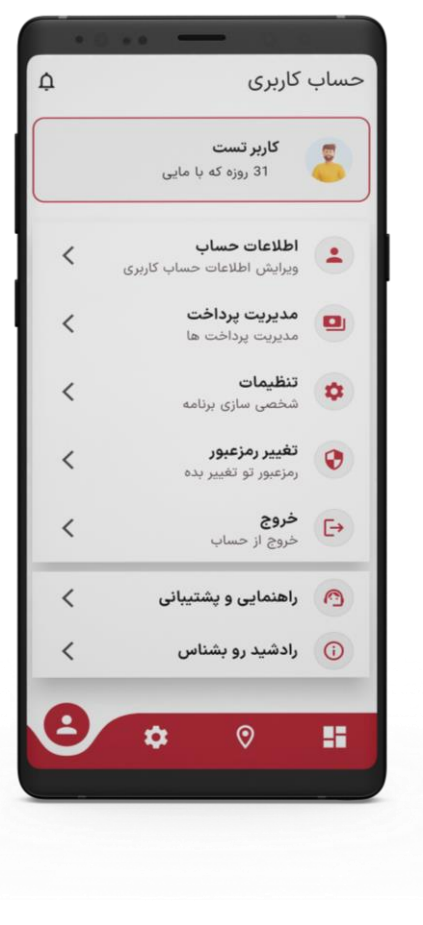

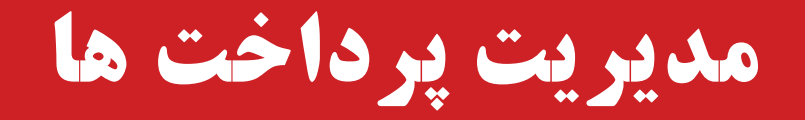

برای شارژ سامانه و خرید بسته پیامکی، می توانید به صورت مستقیم از طریق اپلیکیشن قسمت "مدیریت پرداختها" اقدام نمایید. شما از طریق بخش های شارژ سامانه و بسته پیامکی می توانید نسبت به خرید بسته مدنظر خود اقدام نموده و از طریق بخش "تاریخچه پرداخت" گزارشی از پرداخت های خود دریافت نمایید.

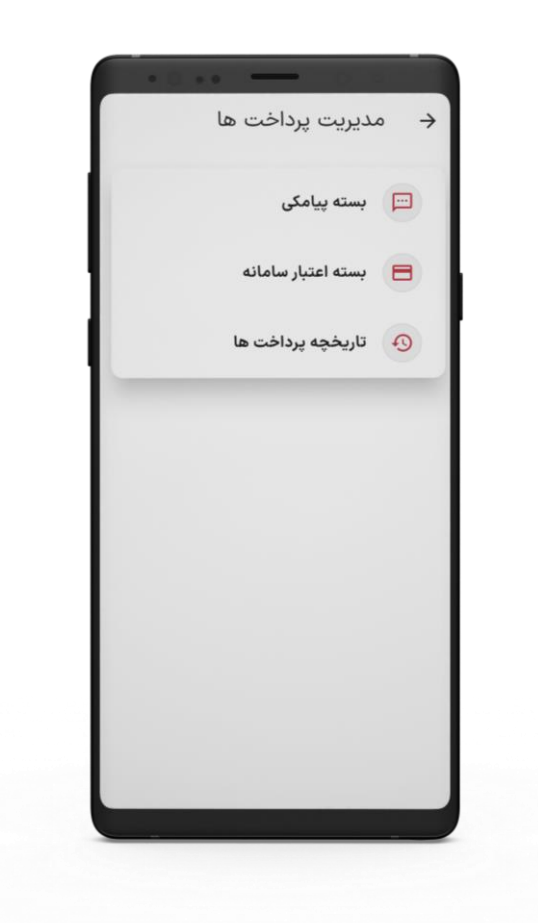

خريد بسته پيامكي

برای خرید بسته پیامکی، بسته موردنظر خود را انتخاب کرده و سپس با انتخاب روش پرداخت آفلاین یا آنلاین نسبت به خرید اقدام نمایید. بسته های قابل انتخاب: پسته پیامکی ۵۰ عددی پسته پیامکی ۱۰۰ عددی

🗖 بسته پیامکی ۲۰۰ عددی

🗖 بسته پیامکی ۴۰۰ عددی —

🗖 بسته پیامکی ۱۰۰۰ عددی

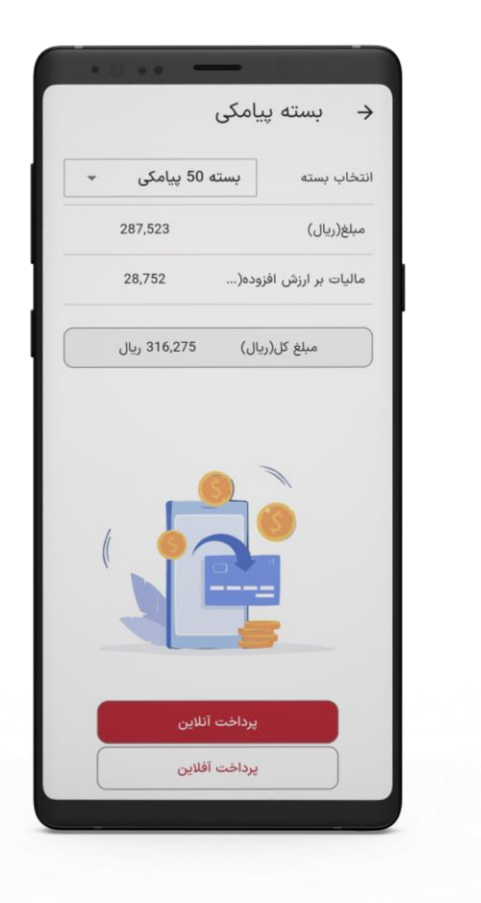

## بسته اعتباري سامانه

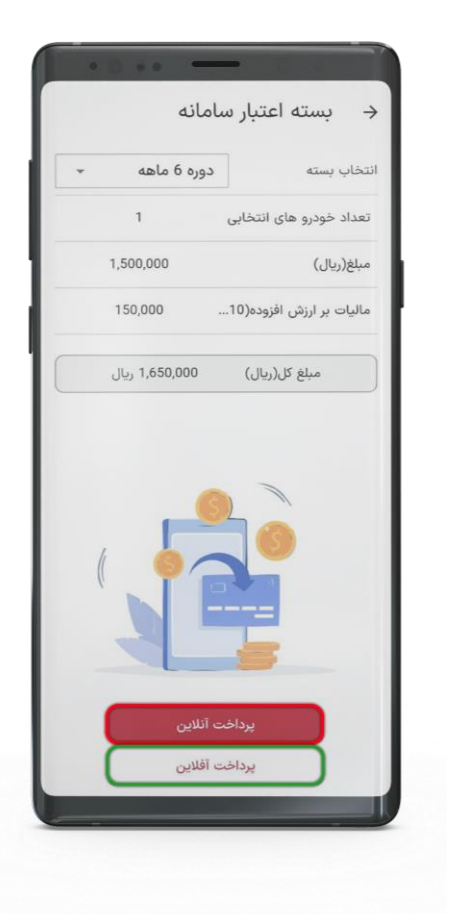

برای **خرید اشتراک سامانه رادبان،** بسته موردنظر خود را خود را انتخاب کرده و سپس با انتخاب روش پرداخت آفلاین یا آنلاین نسبت به خرید اقدام نمایید.

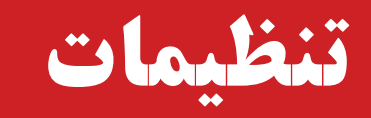

- تنظیم زبان اپلیکیشن: زبان مورد نظر خود را انگلیسی/ فارسی از این قسمت انتخاب نمایید.
  تغییر رمز عبور می توانید از این
  - قسمت با واردکردن رمز عبور فعلی، رمز عبور جدید انتخاب کنید.

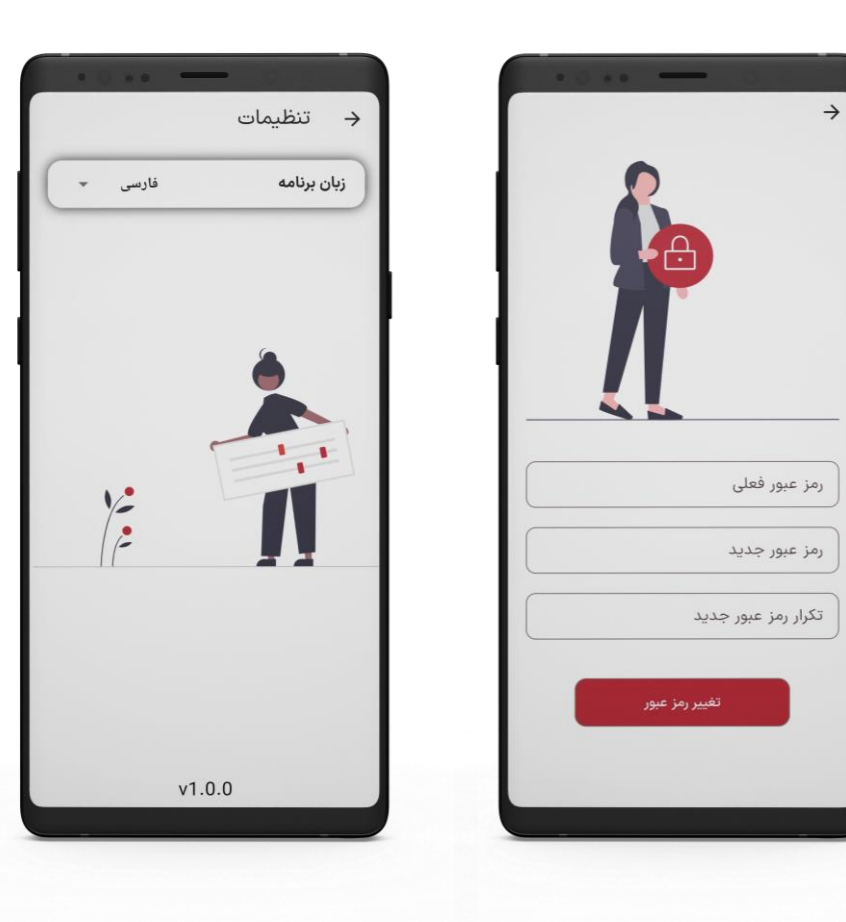

# RADSHID

## WWW.RADSHID.COM

آدرس دفتر مرکزی: اصفهان خیابان کاشانی، خیابان صاحب روضات، کوچه شماره ۱۲، شرکت رادشید – کد پستی: ۸۱۸۳۸۷۳۵۴۱

• 21 - 2066

## Info@radshid.com